## Инструкция по настройке роутера TP-LINK N300

1. Заходим в веб-интерфейс роутера (Смотрим на наклейке на роутере адрес для входа, логин и пароль от веб-интерфейса)

#### Пример:

| Defult router settings:                      |
|----------------------------------------------|
| ір: 192.168.0.1 - адрес роутера(192.168.0.1) |
| username: "admin" – логин(без кавычек)       |
| password: "admin" - пароль(без кавычек)      |
| ← → С ▲ Не защищено   192.168.0.1            |
|                                              |

| Ptp-link | TP-Link Wireless N Router WR841N<br>Model No. TL-WR841N |                    |                           |  |
|----------|---------------------------------------------------------|--------------------|---------------------------|--|
|          |                                                         |                    |                           |  |
|          |                                                         | Please select      | he language you preferred |  |
|          |                                                         | English<br>Русский |                           |  |
|          |                                                         |                    | Start                     |  |
|          |                                                         |                    |                           |  |

В браузере в адресной строке указываем ір-адрес роутера, выбираем русский язык и жмем «Начать» на странице авторизации указываем логин/пароль и жмем кнопку «Войдите»

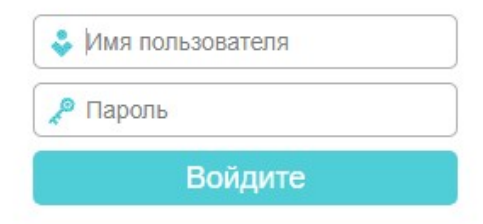

# 2.Выбираем «Быстрая настройка» и жмем «Далее»

| Ptp-link N300 Wi-F                     | Fi poytep<br>WR841N                                                                                                    |
|----------------------------------------|----------------------------------------------------------------------------------------------------|
| Состояние                              |                                                                                                    |
| Быстрая настройка                      |                                                                                                    |
| Рабочий режим                          | Быстрая настроика - Начало                                                                                                    |
| Сеть                                   |                                                                                                    |
| Беспроводной режим - 2,4 ГГц           | Эллистите мастае быстрай цастрайки для така, итобы арминика настрант. Интарнат деризионна и бастраралной ражим                                             |
| Гостевая сеть                          | запустите мастер овстрой настройки для того, чтобы вручную настройть интернет-подключение и беспроводной режим.<br>Чтобы продолжить, нажмите Далее кнопка. |
| DHCP                                   | Для выхода нажмите <b>Выход</b> кнопка.                                                                                                    |
| Переадресация                          |                                                                                                    |
| Защита                                 |                                                                                                    |
| Родительский контроль                  | Выход Далее                                                                                                    |
| Контроль доступа                       |                                                                                                    |
| Дополнительные настройки маршрутизации |                                                                                                    |
| Контроль пропускной способности        |                                                                                                    |
| Привязка IP- и МАС-адресов             |                                                                                                    |
| Динамический DNS                       |                                                                                                    |
| IPv6                                   |                                                                                                    |
| Системные инструменты                  |                                                                                                    |
| Выйти                                  |                                                                                                    |

3. Выбираем «Беспроводной роутер» и жмем «Далее»

| Выберите рабочий режим:                                                                            |
|----------------------------------------------------------------------------------------------------|
| Беспроводной роутер                                                                                |
| Совместный доступ к Интернет с помощью кабеля Ethernet. Например: гостиничный номер, небольшой офи |
| ⊖ WISP                                                                                             |
| 🔿 Точка доступа                                                                                    |
| ○ Усилитель Wi-Fi сигнала                                                                          |

Назад

Далее

#### 4.Выбираем «Я не нашел подходящих настроек» жмем «Далее»

#### Быстрая настройка - Автонастройка подключения к Интернет

| Страна:                                                                                                    | -Пожалуйста, выберите-                                                                         | ~              |
|----------------------------------------------------------------------------------------------------|------------------------------------------------------------------------------------------------|----------------|
| Город/Регион:                                                                                                    | -Пожалуйста, выберите-                                                                         | ~              |
| Поставщик Интернет-услуг:                                                                                                    | -Пожалуйста, выберите-                                                                         | ~              |
| Тип подключения WAN:                                                                                                    | -Пожалуйста, выберите-                                                                         | ~              |
| 2                                                                                                    | Я не нашёл подходящих настроек                                                                 |                |
|                                                                                                    | Пазад Далее                                                                                    |                |
| .Выбираем «РРРоЕ/РРРоЕ Россия» жмем «Далее»                                                                                                    | Пазад Далее                                                                                    |                |
| 5.Выбираем «РРРоЕ/РРРоЕ Россия» жмем «Далее»<br>Быстрая настройка - Тип подключения WAN                                                                                                    | Далее                                                                                          |                |
| 5.Выбираем «РРРоЕ/РРРоЕ Россия» жмем «Далее»<br>Быстрая настройка - Тип подключения WAN<br>Функция Быстрая настройка подготавливает ваш компьютер к настройке Интернет-под<br>соответствии с указаниями вашего интернет-провайдера. Когда вы выберите тип подкл<br>подключения. | ключения. Выберите один из предлагаемых ниже<br>пючения, вы сможете прочитать подробное описан | вариа<br>ие да |

О Статический IP-адрес

• РРРоЕ/РРРоЕ Россия

Вы используете DSL-подключение с помощью протокола PPPoE (широкополосное подключение) через ваш компьютер или маршрутизатор.

○ L2TP/L2TP Россия

О РРТР/РРТР Россия

Подготовка к настройке Интернет-подключения. Выберите один из предлагаемых ниже вариантов в соответствии с информацией, полученной от вашего поставщика Интернет-услуг. Выберите тип подключения, чтобы прочитать краткую справочную информацию о нём.

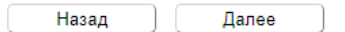

### 6.Имя пользователя — логин который вам предоставил интернет провайдер

| Быстрая настройка - РРРоЕ                             |                                                                                     |
|-------------------------------------------------------|-------------------------------------------------------------------------------------|
| Пожалуйста, укажите Имя пользователя и Пароль. Если н | зы не знаете Имя пользователя/Пароль, свяжитесь с вашим поставщиком Интернет-услуг. |
| Имя пользователя:<br>Пароль:<br>Подтвердить пароль:   |                                                                                     |
| Вторичное подключение:                                | ● Отключено Динамический IP-адрес Статический IP-адрес (Для двойного доступа)       |
| (                                                     | Назад Далее                                                                         |

Пароль — пароль который вам предоставил интернет провайдер После того как все заполнили жмем «Далее»

7. Настройка Wi-Fi сети. Имя сети и пароль придумайте сами или оставьте как есть. После того как все заполнили жмем «Далее»

| Быстрая настройка - Беспроводной режим |                                                                                                    |
|----------------------------------------|----------------------------------------------------------------------------------------------------|
| Имя беспроводной сети:                 | ТР-Link_65F0 (также называется SSID)                                                                    |
| Защита:                                |                                                                                                    |
| ۲                                      | WPA2-PSK (рекомендуется)                                                                                |
|                                        | Пароль 96442210                                                                                         |
|                                        | (Введите от 8 до 63 символов в кодировке ASCII или от 8 до 64 символов в<br>шестнадцатеричном формате.) |
| 0                                      | Отключить защиту                                                                                        |
| □Дополнительные н                      | астройки беспроводного режима                                                                           |
|                                        | Назад Далее                                                                                             |

### 8.Жмем «Сохранить» . Настройка завершена.

| Быстрая настройка завершена. Подтвердите настроенные<br>ваши настройки и использовать их в дальнейшем. | вами параметры. Нажмите НАЗАД, чтобы изменить их, или СОХРАНИТЬ, чтобы сохранить |
|----------------------------------------------------------------------------------------------------|----------------------------------------------------------------------------------|
| Настройки:                                                                                             |                                                                                  |
| Тип подключения:                                                                                       | PPPoE                                                                            |
| Имя пользователя:                                                                                      |                                                                                  |
| Пароль:                                                                                                | *****                                                                            |
| Вторичное подключение:                                                                                 | Отключено                                                                        |
| Беспроводной режим - 2,4 ГГц:                                                                          | Включено                                                                         |
| Имя беспроводной сети(SSID):                                                                           |                                                                                  |
| Канал:                                                                                                 | Авто                                                                             |
| Режим:                                                                                                 | 11bgn смешанный                                                                  |
| Ширина канала:                                                                                         | Авто                                                                             |
| Защита:                                                                                                | WPA2-Personal                                                                    |
| Пароль беспроводной сети:                                                                              |                                                                                  |
|                                                                                                    |                                                                                  |